# **User Portals** Functional Comparison

Last modified 07.25.20

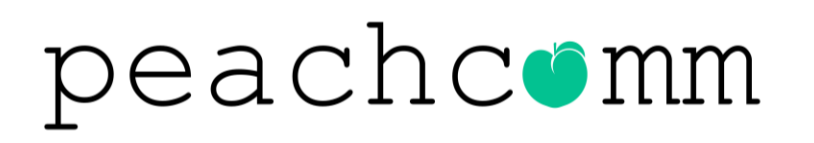

CISCO Powered

©2019 Peachtree Communications, Inc.. All rights reserved. PeachComm and the PeachComm family of marks and logos are trademarks of Peachtree Communications, Inc.

**CONFIDENTIAL**: Do not duplicate or distribute without written permission from PeachComm

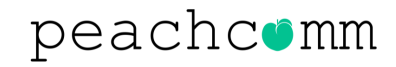

## **User Portal Refresh**

### **SUMMARY**

- The **Calling User Portal (CUP)** has been updated with a refreshed user interface which is consistent with the look and feel of the Calling Admin Portal (CAP).
- Improvements include a common user experience for admins and users, a more visually pleasing interface and is easier to use.

### **IMPORTANT - PLEASE READ CAREFULLY:**

For several months, during the transition, Users will continue to see and can use the current URL <u>https://www.voip.peachcomm.com/myphonenext</u> while enjoying the NEW and Improved web page content including the new name noted above.

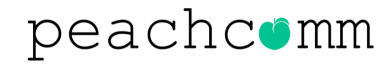

# **Portal Comparison**

#### **Calling User Portal (CUP)**

|                           | Incoming Calls Sche      | dules | Additional Features                                                                                                    |
|---------------------------|--------------------------|-------|----------------------------------------------------------------------------------------------------|
| D <sup>or</sup> Voicemail | Do Not Disturb           |       | Select Do Not Disturb if you would temporarily like all calls to go directly to volcemail. This setting will remain on until you switch it off. |
| ) Call History            | Office Anywhere          |       | Use your selected phones ('Locations') as an extension of your business phone number and slial plan.                                            |
| 3 Call Settings           | Anonymous Call Rejection |       | Reject incoming calls with blocked caller ID's.                                                                                                 |
| Directory                 | Call Forwarding          |       | Forward incoming calls to another phone.                                                                                                    |
| My Apps                   | Call Notify              |       | Send yourself an email when you receive a call according to predefined criteria such as phone number or date/time.                              |
|                           | Simultaneous Ring        |       | Ring yours and others ('call recipients') numbers at the same time for incoming calls.                                                          |
|                           |                          |       |                                                                                                    |
|                           |                          |       | Carcel                                                                                                    |

#### **My Phone Dashboard**

| business <sup>1</sup>                                                                                                    | My Phor                                                                                                    |
|----------------------------------------------------------------------------------------------------|----------------------------------------------------------------------------------------------------|
| lessages   My Features   My Ru                                                                                                    | les My Numbers My Cell History                                                                                                    |
| Transient<br>Biellin Aus<br>Friedrich Infordieren<br>Transiert Inford<br>An Beit Derlich<br>Biel Reig, Gegebieten<br>Transiert Friedrich<br>Gef Bielen<br>Bielling<br>Bielenen Contendig<br>Bielenen Contendig | Mens para atoms which was the year. The federal balance atoms point contention has per incoming calls are reached to the end out on an end at react for an out to be a service at a service atom and an end out to be a service at a service atom and an end out to be a service at a service atom and an end out to be a service at a service atom and an end out to be a service at a service atom and a service atom and |
| Kargi la<br>Kupanila Kag<br>Kalar la Chana<br>Kalag Land                                                                                                    |                                                                                                    |

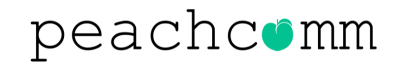

# **Additional Functionality**

### WHAT'S NEW?

As the new portal is the platform for the future, several new features which are only available in the Calling User Portal (CUP), have been launched:

### Block my caller ID for Forwarded Calls

| peachcemm (          | (a) •                                                                                                    |
|----------------------|----------------------------------------------------------------------------------------------------|
|                      | Incoming Calls Schedules Additional Features                                                                                                    |
| 💭 Call History       | Barge in Call barging enables other users to drop in on your live call to speak with both you and the caller.                                              |
| ද්ටූරූ Call Settings | Block my Caller ID for Forwarded  Block my identity when I receive a transferred or forwarded call. Calla                                                  |
| Directory            | Hoteling While hoteling, send and receive calls from another device, and have it be from your number. Hoteling will automatically turn off after 24 hours. |
| Му Аррз              |                                                                                                    |
|                      |                                                                                                    |
|                      |                                                                                                    |
|                      |                                                                                                    |
|                      | Cancel Saw                                                                                                    |
|                      |                                                                                                    |

| eachcemm Cisco |                        |             |              |           |               |
|----------------|------------------------|-------------|--------------|-----------|---------------|
| Voicemail      | Directory Contacts     | Contacts M  | y Contacts   |           |               |
| Call History   | Q Search Directory     |             |              |           | Export to CSV |
|                | First Name             | .ast Name 🕈 | Phone Number | Extension | Location Code |
| Call Settings  | Call Center            |             |              | 0408      | ور            |
| •              | Auto Attendant - Basic |             |              | 0410      | e.            |
| Directory      | Voice Messaging Group  |             |              | 4889      | ٩.            |
|                | Call Center            |             |              | 5231      | <i>د</i>      |
| My Apps        | Call Center            |             |              | 3838      | C.            |
|                | Auto Attendant - Basic |             |              | 0409      | ¢.            |
|                | Diane                  |             |              | 8387      | د.            |
|                | Hunt Group             |             |              | 8864      | ٩.            |
|                | Blake                  |             |              | 8135      | <u>s</u>      |
|                | Allison                |             |              | 4942      | <u> </u>      |
|                | Auto Attendant - Basic |             |              | 3350      | <u> </u>      |
|                | Drew                   |             |              | 8298      | <i>د</i>      |
|                | Lee                    |             |              | 8192      | e,            |

#### Enterprise & Site Common Directory

# **Functional Comparison**

| Function               | Calling User Portal (CUP)                                                                                                    | "Decommissioned" My Phone Portal                                                                                                    |
|------------------------|----------------------------------------------------------------------------------------------------|----------------------------------------------------------------------------------------------------|
| Landing page           | Voicemail page (there is not Home tab equivalent)                                                                                                    | Home tab                                                                                                    |
| Play voicemail         | Click on message and hit play arrow in controls that appear below message.                                                                                                    | Click on message and hit play arrow in box above message list.                                                                                                    |
| Delete voicemail       | Click the trash can icon to the right of the message.                                                                                                    | Click on action box to the right of the message and hit the Delete<br>Selected button above the message list.                                                              |
| Download<br>voicemail  | Click on the message and hit the download icon in the control area which appears below.                                                                                                    | Click on action box to the right of the message and hit the Download Selected button above the message list.                                                               |
| Rules-based<br>actions | Find the specific feature first in the Call Settings page and then create rules within the feature.                                                                                                    | These are created and managed in the My Rules tab where the feature is selected in a dropdown tab, then the rules are created.                                             |
| Call History           | Up to 60 of the most recent calls regardless of age. The list is displayed automatically without a need to enter a date range or select call types. A quick filter for Missed calls is provided in a separate tab. | My Call History tab. The user must select a start and stop<br>date plus select the desired call types for the report. Maximum<br>Call History range is 3-month increments. |
| Feature<br>Management  | The Call Settings tab has all user-based features and has three-tab groupings: Incoming Calls, Schedules and Additional Features. Features are enabled with a slider button.                                       | The My Features tab has sub tabs for each feature.                                                                                                    |
| Branding               | There are new and separate branding color controls for the Calling Admin Portal.                                                                                                    | Utilizes the existing legacy Branding color controls in the Service Provider portal Profile Tab.                                                                           |
| Schedules*             | Separate Holiday schedules are eliminated to reduce complexity. Schedules are applied in order from top to bottom in each specific rule-based feature.                                                             | Personal schedules for both Business Hours and Holidays may be created and applied to rule-based features.                                                                 |

\***NOTE**: if a user has created a personal Holiday schedule, upon first login to the new portal they will receive a pop-up message informing that their Holiday schedules will be deleted and allowing them to download the schedules so the schedules can be manually rebuilt as a new schedules. If the user chooses not to delete the schedules and cancels, they will not be logged in.

### peachcomm

# **Navigation Cross Reference**

| Action                                                                                                    | Calling User Portal (CUP)                                                | "Decommissioned" My Phone Portal                                                                   |
|----------------------------------------------------------------------------------------------------|--------------------------------------------------------------------------|----------------------------------------------------------------------------------------------------|
| Navigation tabs                                                                                                    | On the left                                                              | Across the top                                                                                     |
| Voicemail and Fax management                                                                                        | Voicemail tab                                                            | My Messages tab                                                                                    |
| Voicemail settings                                                                                                  | Voicemail tab>Voicemail Settings button                                  | My Messages tab>Settings button                                                                    |
| View Call History                                                                                                   | Call History tab                                                         | My Call History tab                                                                                |
| Feature Management                                                                                                  | Call Settings tab                                                        | My Features tab                                                                                    |
| Personal Directory                                                                                                  | Directory tab>My Contacts tab                                            | My Numbers tab>Personal Directory tab                                                              |
| Enterprise Directory                                                                                                | Directory tab>Directory tab                                              | My Numbers tab>Enterprise Directory tab                                                            |
| Speed Dial                                                                                                    | Directory tab>My Contacts tab                                            | My Numbers tab>Speed Dial tab                                                                      |
| Calling Client Software download                                                                                    | My Apps tab                                                              | My Numbers tab>Mobile App tab My Numbers tab>Desktop<br>Softphone tab My Numbers tab>UC-Tablet tab |
| <b>Receptionist client launch</b>                                                                                   | My Apps tab                                                              | My Features tab>Receptionist Soft Console tab                                                      |
| Call Center client launch                                                                                           | My Apps tab                                                              | My Features tab>Call Center tab                                                                    |
| CRM Connect software download                                                                                       | My Apps tab                                                              | My Features tab>CRM Connect tab                                                                    |
| Speed Dial                                                                                                    | Directory tab> My Contacts tab                                           | My Numbers>Speed Dial tab                                                                          |
| User Profile settings (email address, time zone, portal password reset, voicemail pin reset, announcement language) | Account Settings selection from the dropdown menu in the top banner bar. | Profile button in top banner bar                                                                   |
| Portal language                                                                                                    | Select language in the top banner bar from the dropdown menu             | Language button on the top banner bar                                                              |

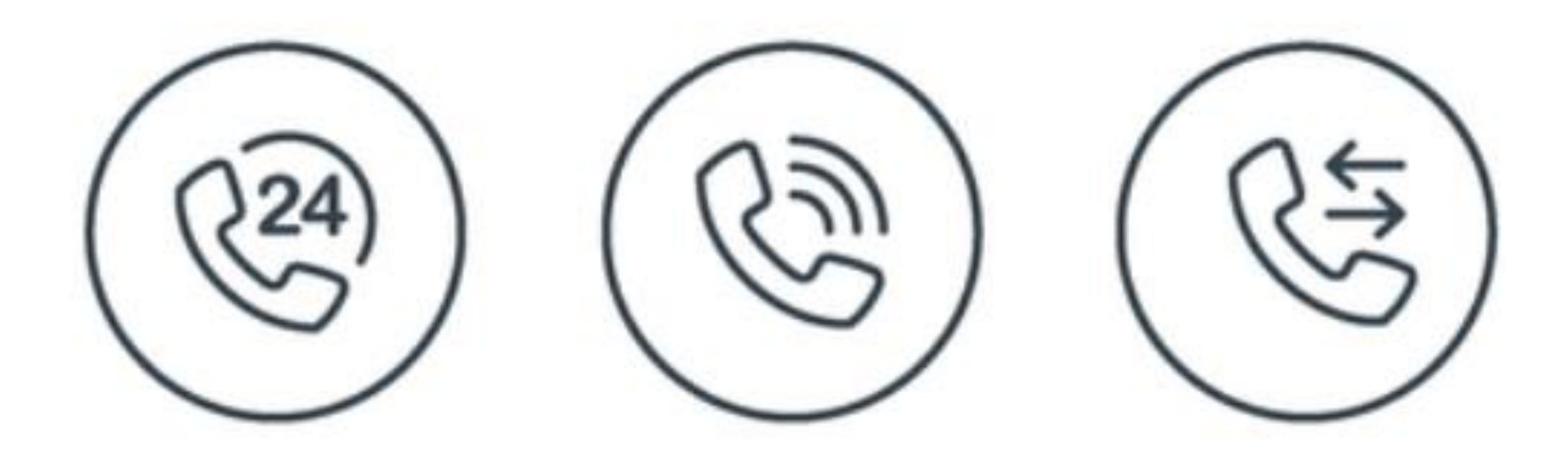

### For Additional Support Email support@peachcomm.com OR Call us at 877-953-8741